学校タブレット端末のネットワーク接続手順マニュアル

| 端末の各ボタン説明<br>① 電源ボタン<br>② 音量ボタン<br>③ キーボード                                                                                                    |
|----------------------------------------------------------------------------------------------------|
| 起動<br>・①のボタン部分を押し、端末を起動<br>します。                                                                                                    |
| ログイン<br>・タブレットが起動すると、左写真の<br>ような画面になります。<br>・キーボ enter キーを押すか、画面の<br>下から上にスワイプしてください。                                                                                |
| <ul> <li>IDの選択、パスワードの入力</li> <li>・左下に minoh という表示が出るので、minoh をクリックしてください。</li> <li>※minoh がない場合は、学校へお問い合わせください。</li> <li>・パスワードは学校から周知されているパスワードをご入力ください。</li> </ul> |

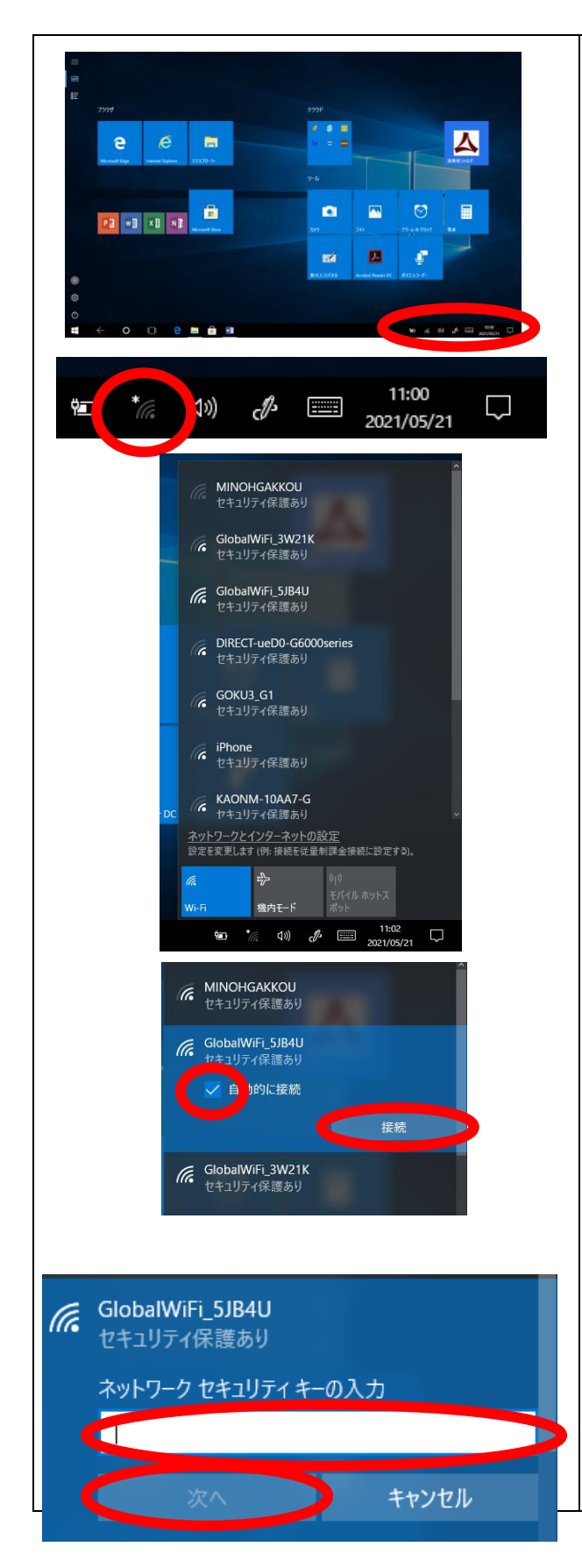

- 家庭のWi-Fiへの接続
  ・ログイン後、左写真のような画面が 表示されます。
  ・画面右下に、ネットワークへの接続 状況を表すマークがあります。ここ をクリックしてください。
  ・左写真の様に、端末が受信可能なネ ットワークの一覧が表示されます。 ご家庭のネットワーク名 (SSID)を 選択し、クリックしてください。
  ※ご家庭のネットワーク (SSID)が表 示されない場合は、調査票の「いい え」に〇をし、ご提出ください。
  ・ご家庭のネットワーク名 (SSID)を クリックすると、右下に「接続」とい
- ックを入れておくと、次回から自動 で接続されます。) ※左写真のネットワーク名は例で す。ご家庭のネットワーク名をご選 択ください。 ・ネットワークセキュリティキーの入 力画面が表示されるので、パスワー ドをご入力ください。(ご家庭の Wi-Fi 接続に必要なパスワードとなりま す。)

う表記がでます。「接続」をクリック

してください。(自動的に接続にチェ

|                                                                                                    | ・入力後、「次へ」をクリックします。                                                                                             |
|----------------------------------------------------------------------------------------------------|----------------------------------------------------------------------------------------------------|
| ∰ (), d») d = 11:14<br>2021/05/21                                                                                                    | <ul> <li>・接続が完了すると、ネットワークへの接続状況を表すマークが白色になります。</li> </ul>                                                      |
|                                                                                                    | インターネットでの検索・お気に入り<br>登録                                                                                        |
|                                                                                                    | ・Wi-Fi への接続完了後、白色で表示さ<br>れている e のマーク(Microsoft<br>Edge)をクリックします。                                               |
| <ul> <li>B ≥ 3+</li> <li>C ≥ 89843 wa 77545.5</li> <li>L ≥</li> <li>F&gt;7 Urit</li> <li>F&gt;7 Urit</li> <li>E =25850 cr 0</li> <li>E =</li> <li>E =</li></ul>                                                                                                    | ・上部の URL 入力欄に、「箕面市立〇<br>〇小学校」(※〇〇には、お子様が通<br>われている学校名)を入力し、enter<br>キーを押し、検索してください。                            |
| Image: Description of the state of the state of the | <ul> <li>・お子様が通われている学校名が表示<br/>された検索結果をクリックしてくだ<br/>さい。</li> <li>(※左写真は例として箕面市立北小<br/>学校が表示されています。)</li> </ul> |
|                                                                                                    | ・左写真の様に、学校 HP が表示され<br>ます。(学校ごとに HP の配色など、<br>レイアウトが少し異なります。)                                                  |
|                                                                                                    |                                                                                                    |

|                                      | ・画面右上にある☆をクリックし、「追<br>加」のボタンをクリックします。                                                                                                    |
|--------------------------------------|----------------------------------------------------------------------------------------------------|
|                                      | <ul> <li>・お気に入り登録されると、☆マークが黄色に変わります。</li> <li>・今後、学校 HP を見る際は、 をクリックしてください。</li> </ul>                                                        |
| ···································· | <ul> <li>・お気に入り登録した表題をクリック<br/>することで、次回からは検索等を省<br/>略し、学校 HP を閲覧できます。</li> <li>(左写真は、例として北小学校の HP<br/>をお気に入り登録した画面が表示さ<br/>れています。)</li> </ul> |

調査および登録については以上で終了です。

学校 HP を閲覧できた方は、調査票の「はい」に〇をし、ご提出ください。